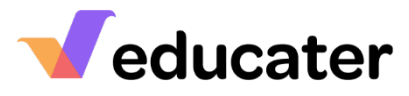

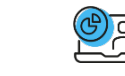

|    | now to Cre                                                | Form                                                                                                    |
|----|-----------------------------------------------------------|----------------------------------------------------------------------------------------------------|
| 1. | Start a New SEF                                           | START NEW SELF EVALUATION FORM                                                                                                    |
|    |                                                           | Signed off by Louise Booth : 27-Jul-2022 12:25                                                                                                    |
|    |                                                           | Grades                                                                                                    |
|    | START NEWSELF EVALUATION FORM                             | Quality of Education     Further Evidence Required     Requires Improvement                                                                                                    |
|    |                                                           | Behaviour and Attitudes     Further Evidence Required     Outstanding                                                                                                    |
|    |                                                           | Personal Development     Further Evidence Required     Good                                                                                                    |
|    |                                                           | Leadership and Management     Further Evidence Required     Requires Improvement                                                                                                    |
|    |                                                           | The Quality of Early Education Further Evidence Required Good                                                                                                    |
|    |                                                           | Overall Effectiveness Further Evidence Required Good                                                                                                    |
| 2. | Continue working on a SEF                                 | START NEW SELF EVALUATION FORM                                                                                                    |
|    |                                                           | Signed off by Louise Booth : 27-Jul-2022 12:25                                                                                                    |
|    | To continue working on a SEF you                          | Grades                                                                                                    |
|    | have already created, but which                           | Indicative School                                                                                                    |
|    | has not been signed off, select                           | Guality of Education     Further Evidence Required     Requires Improvement                                                                                                    |
|    | CONTINUE CURRENT SELF EVALUATION FORM                     | Demandur and Audulus     Purcher Evidence Required     Outstanding                                                                                                    |
|    |                                                           | Personal Development     Putther Evidence Required     Cood                                                                                                    |
|    |                                                           | Leaders in prantice in an agent real     The Content Content of Required Instances in provements      The Quality of Farly Education Further Evidence Required Good                                                                                                    |
|    |                                                           | Overall Effectiveness Further Evidence Required Good                                                                                                    |
|    |                                                           |                                                                                                    |
| 3. | Front Sheet                                               |                                                                                                    |
|    |                                                           | School Information           BackStruct/Reg         000011           BackStruct/Reg         000011                                                                                                    |
|    | From the navigation bar select                            | Laankon 202 meetantaan provi<br>Vinankon y 202 meetantaan provi<br>Vinankon y 202 Meetantaan y 1000 Meetantaan y 1000 Meetan<br>Heetantaan y 1000 Meetantaan y 1000 Meetantaan y 1000 Meetantaan y 1000 Meetantaan y 1000 Meetantaan y 1000 Meetantaan y 1000 Meetantaan y 1000 Meetantaan y 1000 Meetantaan y 1000 Meetantaaan y 1000 Meetantaan y 1000 Meetantaan y 1000 |
|    | Front Sheet                                               | Atom                                                                                                    |
|    |                                                           | Contextual Challenges for Our School severitieder                                                                                                    |
|    | The data you enter will form the                          | Different erkiteten<br>Insend bookpres                                                                                                    |
|    | front page of your SEF.                                   | Learning Loadrateed Request                                                                                                    |
|    | Complete your school's key                                | earogatestoot                                                                                                    |
|    | information.                                              | 1 POP                                                                                                    |
|    | Complete statements for:                                  |                                                                                                    |
|    | - Contextual Challenges                                   |                                                                                                    |
|    | for our school                                            |                                                                                                    |
|    | - Learning                                                |                                                                                                    |
|    | - VISION                                                  |                                                                                                    |
|    |                                                           |                                                                                                    |
|    | Driaritian                                                |                                                                                                    |
|    |                                                           |                                                                                                    |
|    | - Lasi OFSTED                                             |                                                                                                    |
|    | - Contextual Details                                      |                                                                                                    |
|    | <b>NOTE</b> : If you are working on a                     |                                                                                                    |
|    | SFF you have previously started.                          |                                                                                                    |
|    |                                                           |                                                                                                    |
|    | you can select from the                                   |                                                                                                    |
|    | you can select from the<br>Navigation Bar the part of the |                                                                                                    |

## <u>Veducater</u>

| 4. | Front Sheet Completed                                                             | Quality of Education Further Evidence<br>Required                                                                                                    |
|----|-----------------------------------------------------------------------------------|----------------------------------------------------------------------------------------------------|
|    | Having completed your SEF                                                         | Behaviour and Attitudes Further Evidence<br>Required                                                                                                    |
|    | Front Sheet, you can work through the other sections.                             | Personal Development Further Evidence<br>Required                                                                                                    |
|    | NOTES The wide bound side of                                                      | Leadership andFurther EvidenceManagementRequired                                                                                                    |
|    | the screen will update as you work                                                | The Quality of EarlyFurther EvidenceEducationRequired                                                                                                    |
|    | through your SEF.<br>The indicative Grades are                                    | Indicative Purther Evidence Required                                                                                                    |
|    | awarded based on the answers                                                      | Supporting Evidence View                                                                                                    |
|    | provided in each section, they update as questions are                            | School Grades                                                                                                    |
|    | answered.                                                                         | Quality of Education School Grade                                                                                                    |
|    | The school grades are manual, it                                                  | Personal Development School Grade                                                                                                    |
|    | is what you as a school award                                                     | Leadership and School Grade                                                                                                    |
|    | the calculated indicative grades                                                  | The Quality of Early School Grade                                                                                                    |
|    | shown above. They only need to                                                    | Overall Effectiveness School Grade                                                                                                    |
|    | they do not auto-save.                                                            | SIGN OFF PRINT                                                                                                    |
| 5. | Entering School Data                                                              | r two a r t i r                                                                                                    |
|    | From the Navigation Bar select                                                    | Transmissional Application (SSI) 1<br>His CLO Is 2016-2010 (His CLO Is 2019-2020) His CLO Is 2019-2020<br>II 66 57                                                                                                    |
|    | School Data                                                                       | Year 1 Phonics Screening<br>Site 1 Several Provide Science Science (Mercus Science) (File)<br>Preventer 2010 - 2021<br>Preventer 2010 - 2021<br>P |
|    | Data is entered as % of pupils.<br>Scroll down to complete all                    | Key Stage 1 Results - Expected Transmission (apply a main of "second bases of a main of the second bases of the second bases o                                                                                                    |
|    | sections.                                                                         | ni trig<br>hertital-titali<br>hertital-titali<br>hertital-titali                                                                                                    |
| 6. | Quality of Education                                                              | T B Queby of Examples B A L T T P                                                                                                    |
|    | From the Navigation Bar select                                                    | Leaster stögt or construct a nurladum that its antibilitius med designed to give slip upik, particularly dischantaged pupik and including pupik and including pupik and pupik and pupik an                                                                                                    |
|    | Quality of Education                                                              | No. No. No. No. No. No. No. No. No. No.                                                                                                    |
|    | Complete the comment boxes.                                                       | Pretervier     Testervier     Testervier     Testervier     Testervier     Testervier     Sections     Control     Control     Contro     Control     Control     Control                                                                                                    |
|    | From the ontions next to each                                                     | Ymrydrag                                                                                                    |
|    | comment box tick the                                                              | The car isolam is successfully adapted, adapted, adapted and eveloped to be antikicita and most the needs of pupils with SEND, developing the kinowidge, skills and ablittes to apply what they know and can do with increasing "bases and independence.  Evaluation  Professor  Professor  Pr                                                                                                    |
|    |                                                                                   | rmagang 🔲                                                                                                    |
|    | appropriate evaluation for your school.                                           | . Uonitery                                                                                                    |
|    | appropriate evaluation for your<br>school.<br><b>NOTE</b> : Statements written in | . Mondenge                                                                                                    |

| 7. <b>Upload Evidence</b><br>To upload evidence or r<br>additional notes to a set<br>select Evidence | Upload Evidence<br>To upload evidence or make<br>additional notes to a section<br>select O Evidence   | The constrained and a constrained of the field of the constrained of the constrained of t |
|----------------------------------------------------------------------------------------------------|----------------------------------------------------------------------------------------------------|----------------------------------------------------------------------------------------------------|
| 8.                                                                                                   | Behavior and Attitudes                                                                                | E S D Rebucks and antises P I T T P<br>Good                                                                                                    |
|                                                                                                    | From the Navigation Bar select<br>Behaviour and Attitudes                                             | Branchor has hijk-securichers for parfe Mahnimur and sometic met sometic. These appreciations are sometical unclosed on trajectorial metabolismes and annual trajectorial metabolismes included and trajectorial metabolismes and annual trajectorial metabolismes included and trajectorial metabolismes and annual trajectorial metabolismes and annual trajectorial metabolismes annual trajectorial metabolismes annual trajectorial metabolismes annual trajectorial metabolismes annual trajectorial metabolismes annual trajectorial metabolismes annual trajectorial metabolismes annual trajectorial metabolismes annual trajectorial metabolismes annual trajectorial metabolismes annual trajectorial metabolismes annual trajectorial metabolismes annual trajectorial metabolismes annual trajectorial metabolismes annual trajectorial      |
|                                                                                                    | Complete the comment boxes.                                                                           | Trans-text     Lexies and Pod applicances specifie endormentional/blackping is not tainease. If subject, approxim, discrimination and designers begans eacher, the analysis of dual with quickband effectively underense ideated to served.      Data advant     The constant of the advant of the advant of the       |
|                                                                                                    | From the options next to each<br>comment box tick the<br>appropriate evaluation for your<br>school.   | brown brown  |
| 9.                                                                                                   | Personal Development                                                                                  | F         E         G         F         Terminal Socieptions         E         T         T         F           Good         Good                                                                                                    |
|                                                                                                    | From the Navigation Bar select<br>Personal Development                                                | The cur inforum extends bits on the couplemic, notational or point of the popilit development. The school's work to enhance pupility of the popilit development, the school's work to enhance pupility of the popilit development and in the thread development and in the thread development and the thread development and the thread       |
|                                                                                                    | Complete the comment boxes.                                                                           | The surfacture and the schedule effective value wave support pupilit to be confident, and independent, and to develop strength of character.                                                                                                    |
|                                                                                                    | From the options next to each<br>comment box tick the<br>appropriate evaluation for your<br>school.   | restreetin     The school provides tight quality posted support. Proglet insultive to see healthild, maintaines active (Recrybeand keep physically statiseonthylinoidly. They     Recryption     Development     Development     Development     Development                                                                                                    |
| 10.                                                                                                  | Leadership and                                                                                        | E E O A F Management                                                                                                    |
|                                                                                                    | Management                                                                                            | Good Lester have a terr and ambitious value for providing high-quality education to all pupils. This is enabled through strong, shared values, policies and position. Columnian Columnian  |
|                                                                                                    | From the Navigation Bar select<br>Leadership and Management                                           | Enclosed     Enclosed           |
|                                                                                                    | From the options next to each<br>comment box select the<br>appropriate evaluation for your<br>school. | Act/second                                                                                                    |

## <u>Veducater</u>

| 11. | The Quality of Early<br>Education                                                                       | r     s     p     t     The caskry of caskry of caskr                                                      |
|-----|----------------------------------------------------------------------------------------------------|----------------------------------------------------------------------------------------------------|
|     | From the Navigation Bar select<br>The Quality of Early Education                                        | action set     action set     a      |
|     | Complete each comment box.                                                                              | model                                                                                                    |
|     | From the options next to each<br>comment box tick the<br>appropriate evaluation for your<br>school.     | constructive functions for finance bearing expected by is proportion for them to bearine confident readings.                                                                                                    |
| 12. | Teaching Profile                                                                                        | E S @ S E L I Surveyours P<br>Teaching Profile Surveyours                                                                                                    |
|     | From the Navigation Bar select<br>Teaching Profile                                                      | Increases       Preview       Oracle       Oracle                                                                                                    |
|     | Identify the Year or Teaching<br>Group.                                                                 | Lasting Environment Uncer Newson Occupient Casting Enverting Judgement Casting Enverting Judgement Casting Enverting Taxing Enverting                                                                                                    |
|     | To upload further evidence or<br>make additional notes, select<br>Evidence                              | Citristador                                                                                                    |
|     | To add further Teaching Profiles<br>select                                                              |                                                                                                    |
| 12. | Accessing Teacher Profile                                                                               | Teaching Profile No. do without the part particular sector Plantame Teachers In accessifie and you muddle is a solution to unsult of the Device Reather Solution and provide the sector Reather Solution and provide the sector Reather Solution and p |
|     | Permissions are required to<br>access the Teacher Profile.<br>This is set in:<br>Admin/Roles/Privileges | SEFonline         Answer questions         Change Settings         Clear Responses         Edit the SIP Data         Override the calculated values         View Teacher Profile                                                                                                    |
|     |                                                                                                    | View the SIP Data Yes No Not                                                                                                    |

۲

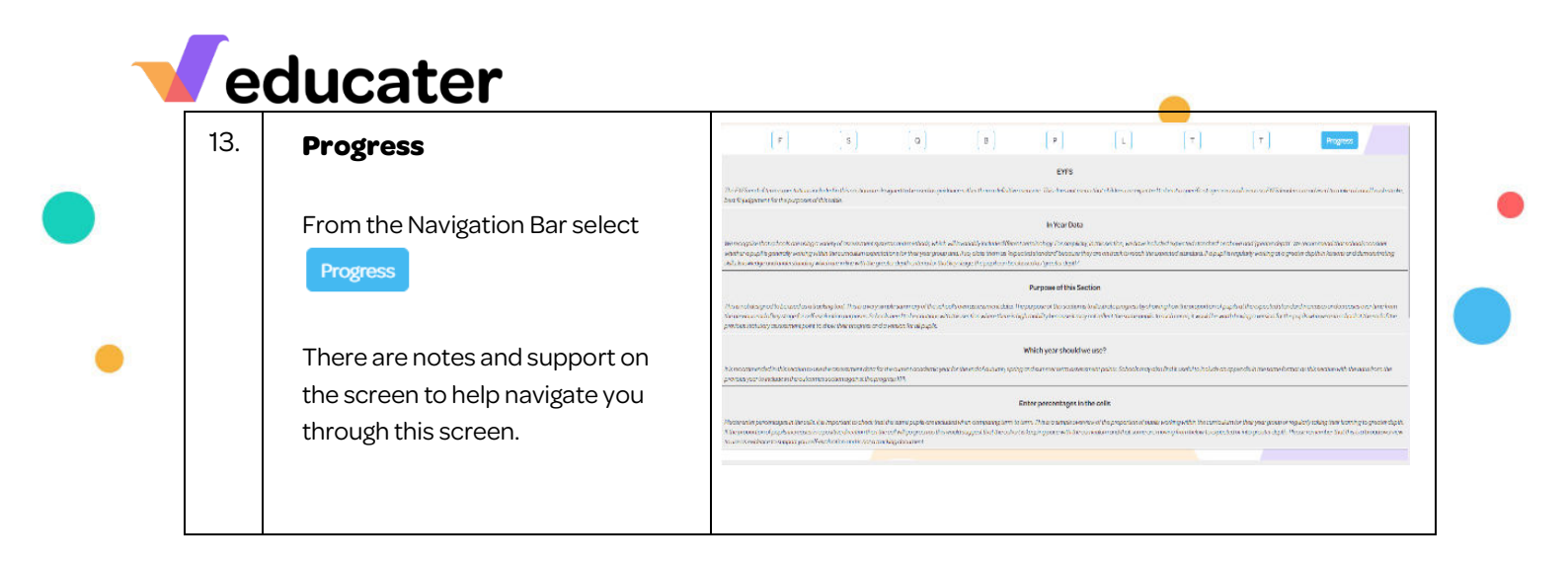

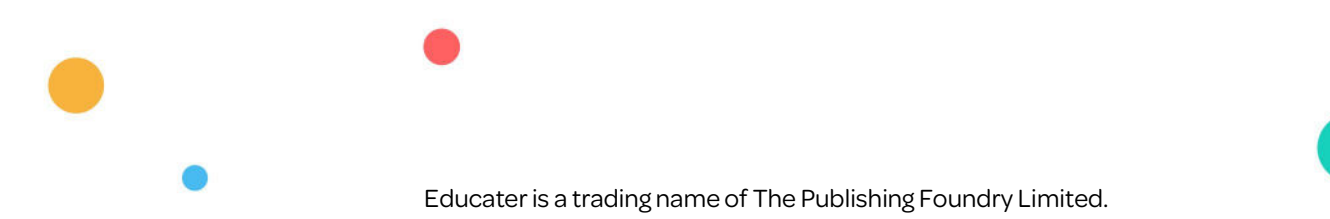